### ഇട്രഷറി – കേരള ഗവൺമെൻറിൻറെ ഔദ്യോഗിക പേയ്യെൻറ് ഗേറ്റ് വേ

#### <u>ഉപയോഗ സൂചിക</u>

വെബ്സെറ്റ് : <u>https://etreasury.kerala.gov.in</u>

- കേരള സർക്കാരിൻറെ ഔദ്യോഗിക Payment Gateway ആയ ഇ-ട്രഷറി മുഖാന്തരം കേരള സർക്കാരിൻറെ എല്ലാവിധ Electronic Fund Settlement നം സാധിക്കുന്നു. അത്യാധുനിക സാങ്കേതികത്തികവോടെ എവിടെനിന്നും എപ്പോൾ വേണമെങ്കിലും സർക്കാർ വകുപ്പുകളിലേയ്ക്ക് ചെലാൻ വഴി പണമടയ്ക്കാനായി ഇ-ട്രഷറി വളരെ സൗകര്യപ്രദമാണ്.
  - നെറ്റ് ബാങ്കിങ് (**65** ബാങ്കുകൾ)
  - കാർഡ് പേയ്മെന്റ് ക്രെഡിറ്റ് / ഡെബിറ്റ് കാർഡുകൾ
  - UPI പേയ്യെന്റ്
  - Bharat QR code പേയ്യെന്റ്
- ചെലാൻ രസീത് (Chalan Form TR 12A) Download ചെയ്ത് വിവിധ വകുപ്പുകളിൽ സേവനം നേടാനായി സമർപ്പിക്കാവുന്നതാണ്.
- പൊത്രജനങ്ങൾക്ക് ഒരേ ആവശ്യത്തിനായി പല ഓഫീസുകളിൽ/സ്ഥലങ്ങളിൽ സന്ദർശിക്കുന്നത് ഒഴിവാക്കുന്നതിനായി മറ്റ വകുപ്പുകളിലെ Application നെ ഇ-ട്രഷറിയുമായി സംയോജിപ്പിക്കാൻ പര്യാപ്തമാണ്.
- ഇട്രഷറിയിൽ 24 x 7 സമയം സേവനം ലഭ്യമാണ്.

### നേരിട്ട് ചെലാൻ അടയ്കാനുള്ള നടപടിക്രമങ്ങൾ

 ഇത് ഇൻറർനെറ്റ് അധിഷ്ഠിതമായ ആപ്ലിക്കേഷന് ആണ് വെബ്സെറ്റ<u>് : https:// etreasury.kerala.gov.in</u> • ഇട്രഷറിയിൽ User ID / Password ഉപയോഗിച്ച് ലോഗ് ഇൻ ചെയ്തം അല്ലാതെയും ചെലാൻ അടയ്ക്കാവുന്നതാണ്. login ചെയ്യാതെ Departmental Receipts (DR) മുഖേന ചെലാൻ അടയ്ക്കാനായി Departmental Receipts മെന്ദ എടുക്കുക.

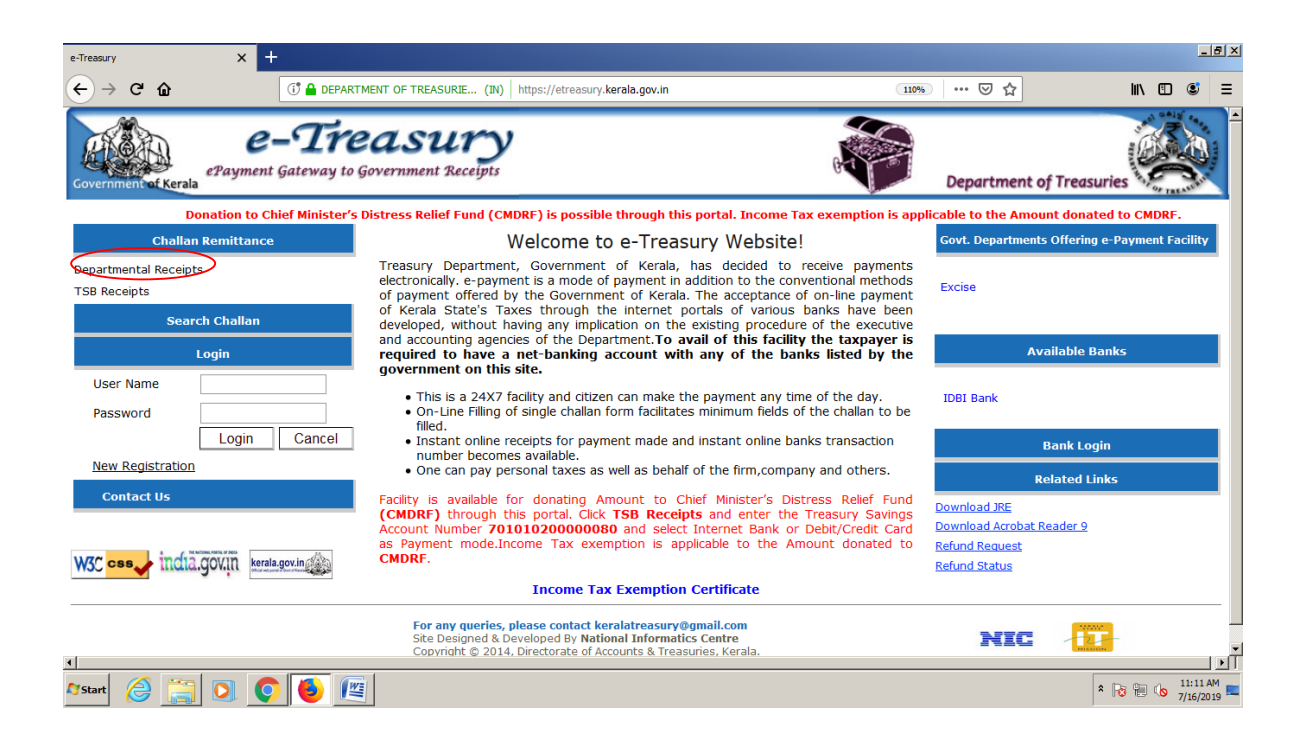

- (ഇ-ട്ഷേറി സ്ഥിരമായി ഉപയോഗിക്കുന്നവർ , ചില വകുപ്പിലേയ്ക്ക് സ്ഥിരമായ പണമടയ്കന്നവർ ' New Registration' മെന്രവിലൂടെ User Name and Password create ചെയ്ത് അതു മുഖാന്തരം പണമടയ്ക്കാവുന്നതാണ്.)
- TSB അക്കൗണ്ടുകളിലേയ്ക്ക് പണമടയ് ക്കേണ്ടവർ ' TSB RECEIPTS' എന്ന മെനു ഉപയോഗി ക്കേണ്ടതാണ്.
- Departmental Receipts മെന്ദ click ചെയ്താൽ ആവശ്യമായ വിവരങ്ങൾ നൽകാനായി ' MAKE PAYMENTS ' എന്ന പുതിയ WINDOW കാണാനാകും.
- അവിടെ നിർബന്ധമായി പൂരിപ്പിക്കേണ്ടതും (\*) ചിഹ്നത്തിൽ 5 ഫീൽഡുകളുണ്ടാവും അതു drop down window മുഖാന്തരം തിരഞ്ഞെടുക്കാവുന്നതാണ്..
- (ചെലാൻ പൂരിപ്പിക്കാനായി Department ,Remittance Type , Revenue District , Office Name & Name എന്നിവ നിർബന്ധമാണ്. ബാക്കിയുള്ളത് നിർബന്ധമില്ല.)

പ്രസ്തത വിവരങ്ങൾ എല്ലാം നൽകി കഴിഞ്ഞാൽ ഇടപാടുകാരന് പണമൊടുക്കന്ന വിധം തിരഞ്ഞെടുക്കാവുന്നതാണ്.

- Net banking, Card payment, UPI & Bharat OR Code payments എന്നിവയാണിത്.

| -Treasury X +                                                                                  |                                                                                                    | <u>_</u> _8]                                                                                                    |
|------------------------------------------------------------------------------------------------|----------------------------------------------------------------------------------------------------|----------------------------------------------------------------------------------------------------|
| € → C @                                                                                        | DEPARTMENT OF TREASURIE (IN)   https://etreasury.kerala.gov.in/                                                            | (challan/views/testFrameNew2.php 110% 🛛 🏠 💷 🕄                                                                                                    |
| ePayment Ga<br>Government of Kerala                                                            | teway to Government Receipts                                                                                               | Department of Treasuries                                                                                                    |
| Make Payment Logout                                                                            |                                                                                                    |                                                                                                    |
| Payment Mode 🤨 e-Payment                                                                       | o Challan Donastmar                                                                                                    | ntal Pagaint                                                                                                    |
| Danastmant*                                                                                    | e-Chanan Departmer                                                                                                    |                                                                                                    |
| Remittance Type *<br>Revenue District *<br>Office Name *<br>0030-01-800-99-00 Legal benefit fu | LEGAL BENEFIT FUND STAMP DUTY<br>THIRUVANANTHAPURAM<br>PRINCIPAL SUB TREASURY EAST FORT<br>Remittance Details<br>nds stamp | Code PAN PAN Ame AAAAAAAAAAAAAAA Dept Ref No. Amount Amount Amount PIN Purpose Code PAN Code PAN Purpose Code PAN Purpose Purpose PAN Purpose Pan Purpose Purpose Purp |
| Total Amount                                                                                   | Debit/Credit) C UPI Payment C Other Bank & Bharat QR Co<br>Submit 1                                                        | 100.00<br>de Payments<br>Reset                                                                                                    |

ഇത്രയും വിവരങ്ങൾ നൽകി കഴിഞ്ഞാൽ വിവരങ്ങൾ പരിശോധിക്കാനായുളള സ്തീൻ വരുകയും അവിടെ വിവരങ്ങൾ ശരിയാണെങ്കിൽ 'proceed for payment' ലും അല്ലെങ്കിൽ Cancel ൽ ക്ലിക്ക് ചെയ്യേണ്ടതാണ്.

| e-Treasury           | × +                   |                                  |                                       |                             |                         |                 |           | _8>                  |
|----------------------|-----------------------|----------------------------------|---------------------------------------|-----------------------------|-------------------------|-----------------|-----------|----------------------|
| ← → ♂ ŵ              |                       | () DEPARTMENT OF TREASURIE (IN)  | s://etreasury.kerala.gov.in/challa    | n/views/testFrameNew2       | .php                    | ⊠ ☆             | lii\ 🗉    | ) © ≡                |
| Government of Kerala | ePayment Gate         | eway to Government Receipts      |                                       |                             |                         | Department of T | reasuries |                      |
| Make Payment Lo      | gout                  |                                  |                                       |                             |                         |                 |           |                      |
|                      |                       |                                  | CHALLAN<br>TR FORM NUMBER - 12        |                             |                         |                 |           |                      |
|                      | GRN                   |                                  | c c c c c c c c c c c c c c c c c c c | Date 24/07/2019             | Department Ref.No.      |                 |           |                      |
|                      | Department            | Treasuries                       |                                       |                             | Payer Details           |                 | 7         |                      |
|                      | Remittance Type       | LEGAL BENEFIT FUND STAMP DUTY    |                                       | TAX ID(If Any)              |                         |                 |           |                      |
|                      | Revenue District      | Thiruvananthapuram               |                                       | PAN No (If Applicable)      |                         |                 | 1         |                      |
|                      | Office Name           | PRINCIPAL SUB TREASURY EAST FORT |                                       | Full Name                   | ААААААААААААААА         |                 | 1         |                      |
|                      | Remittance Details    |                                  | Amount in Re                          | Dept Ref No.                |                         |                 | 1         |                      |
|                      | 0030-01-800-99-00 Leg | al benefit funds stamp           | 100                                   | Flat/Block No,Primises/Bldg |                         |                 | 1         |                      |
|                      |                       |                                  |                                       | Road/Street, Area/Locality  |                         |                 | -         |                      |
|                      |                       |                                  |                                       | Town/City/District          |                         |                 | 1         |                      |
|                      | L                     |                                  |                                       | PIN                         |                         |                 |           |                      |
|                      |                       |                                  |                                       | Purpose (If Any)            |                         |                 |           |                      |
|                      |                       |                                  |                                       |                             |                         |                 |           |                      |
|                      |                       |                                  |                                       |                             |                         |                 |           |                      |
|                      | Tetal                 |                                  | 100.00                                |                             |                         | lli.            | -         |                      |
|                      | Total                 |                                  | 100.00                                | Amount in Words:            | One Hundred Rupees Only |                 | 4         |                      |
|                      | Payment Details: Onli | ne<br>Chaque DD Datoile:         |                                       | FOR USE IN RECEIVING B      | BANK<br>REF.No.         |                 | -         |                      |
|                      | Cheque/ DD No.        | Cneque - DD Details:             |                                       | Date                        | NG4 110.                | I               | -         |                      |
|                      | Name of Bank          |                                  |                                       | Bank-Branch                 |                         |                 |           |                      |
|                      | Name of Branch        |                                  |                                       | Scroll No. , Date           |                         |                 |           |                      |
|                      |                       | <                                | Proceed for Payment Ca                | incel                       |                         |                 |           |                      |
|                      |                       |                                  |                                       |                             |                         |                 |           |                      |
| 🎝 Start 🜔 🧮          | ] 🖸 🤦                 |                                  |                                       |                             |                         |                 | * 😼 🗑 🚷   | 2:53 PM<br>7/24/2019 |
|                      |                       |                                  |                                       |                             |                         |                 |           |                      |

അപ്പോൾ വരുന്ന സ്തീനിൽ GOVERNMENT RECEIPT NUMBER (**GRN)** കാണിക്കുകയും അത് പിന്നീടുളള നടപടികൾക്കായി എഴുതി എടുക്കേണ്ടതാണ്. ' GRN ' എന്നത് ഇടപാട് നടത്തിയ പ്രത്യേക നമ്പറാണ്).

| e-Treasury     |               | ×                  | +                                |                                              |                         |                                                                                                    |                  | _ @ ×                          |
|----------------|---------------|--------------------|----------------------------------|----------------------------------------------|-------------------------|----------------------------------------------------------------------------------------------------|------------------|--------------------------------|
| $\leftarrow$   | C 🔐           |                    | 🕕 🔒 DEPARTMENT OF TREASURIE (IN) | os://etreasury. <b>kerala.gov.in</b> /challa | an/views/testFrameNew   | 2.php                                                                                                    | ⊠ ☆              | II\ 🗊 📽 ≡                      |
| Governm        | ent of Kerala | ePayment G         | ateway to Government Receipts    |                                              |                         | and the second second s | Department of Tr | reasuries and a racanter       |
| Make F         | Payment Lo    | ogout              |                                  |                                              |                         |                                                                                                    |                  |                                |
|                |               |                    |                                  | CHALLAN                                      |                         |                                                                                                    |                  |                                |
|                |               | GRN                |                                  |                                              | Date 24/07/2019         | Department Ref.No.                                                                                                    |                  |                                |
|                |               | Department         | Treasuries                       |                                              |                         | Payer Details                                                                                                    |                  |                                |
|                |               | Remittance Type    | LEGAL BENEFIT FUND STAMP DUTY    |                                              |                         |                                                                                                    |                  |                                |
|                |               | Revenue District   | Thiruvananthapuram               | Your GRN no is [ KL005205699                 | 201920E ]               |                                                                                                    |                  |                                |
|                |               | Office Name        | PRINCIPAL SUB TREASURY EAST FORT | I Prevent this page from creating a          |                         | АААААААААААААА                                                                                                    |                  |                                |
|                |               | Remittance Details | 3                                |                                              |                         |                                                                                                    |                  |                                |
|                |               | 0030-01-800-99-00  | ) Legal benefit funds stamp      |                                              | OK es/Bldg              |                                                                                                    |                  |                                |
|                |               |                    |                                  |                                              | eality                  |                                                                                                    |                  |                                |
|                |               |                    |                                  |                                              | - Town/City/District    |                                                                                                    |                  |                                |
|                |               |                    |                                  |                                              | PIN<br>Purnose (If Any) |                                                                                                    |                  | -                              |
|                |               |                    |                                  |                                              |                         |                                                                                                    |                  |                                |
|                |               |                    |                                  |                                              |                         |                                                                                                    |                  |                                |
|                |               |                    |                                  |                                              |                         |                                                                                                    | 11.              |                                |
|                |               | Total              |                                  | 100.0                                        | Amount in Words:        | One Hundred Rupees Only                                                                                                    |                  |                                |
|                |               | Payment Details: ( | Online                           |                                              | FOR USE IN RECEIVING    | BANK                                                                                                    |                  |                                |
|                |               | Cheque/DD No.      | Cheque - DD Details:             |                                              | Date                    | REF No.                                                                                                    |                  |                                |
|                |               | Name of Bank       |                                  |                                              | Bank-Branch             |                                                                                                    |                  |                                |
|                |               | Name of Branch     |                                  |                                              | Scroll No. , Date       |                                                                                                    |                  |                                |
|                |               |                    |                                  | Proceed for Payment C                        | ancol                   |                                                                                                    |                  |                                |
|                |               |                    |                                  | r rocceu for r ayment                        | ancer                   |                                                                                                    |                  |                                |
|                |               |                    |                                  |                                              |                         |                                                                                                    |                  |                                |
|                |               |                    |                                  |                                              |                         |                                                                                                    |                  |                                |
|                |               | 1                  |                                  |                                              |                         |                                                                                                    |                  |                                |
| <b>A</b> Start | 2             | ] 🖸 🤇              |                                  |                                              |                         |                                                                                                    |                  | * 😼 🗐 🔥 2:54 PM<br>7/24/2019 🗖 |

Click 'OK' . അപ്പോൾ നേരത്തെ Select ചെയ്ത ബാങ്കിൻറെ Payment window യിലേയ്ക് പോകുന്നു. (Net Banking select ചെയ്തിട്ടുണ്ടെങ്കിൽ ബാങ്കിൻറെ ഇൻറർനെറ്റ് ബാങ്കിംഗ് പേജ് open ചെയ്യുന്നു)

| e-Treasury  | X 💽 State Bank of India - Internet Bank X                                                                                                    | +                                                                                                    |             |           |        |        |    |    |       |         |        |        |        |    |   |     |      |          | _ 1               | <u>s</u> ×         |
|-------------|----------------------------------------------------------------------------------------------------|----------------------------------------------------------------------------------------------------|-------------|-----------|--------|--------|----|----|-------|---------|--------|--------|--------|----|---|-----|------|----------|-------------------|--------------------|
| ← → ⊂ ŵ     | 🛈 🔒 STATE BANK OF INDIA (IN)                                                                                                    | https://merchant.onlinesbi.com/merchant/n                                                                                                    | merchan     | tprelog   | in.htm |        |    |    |       |         |        | • 🖻    | 0 ☆    |    |   |     | ١١١/ | 1        | ٢                 | ≡                  |
|             | <b>•</b> SBI                                                                                                    |                                                                                                    |             |           |        |        |    |    |       |         |        |        |        | SB | Į |     |      |          |                   | •                  |
|             | Login to OnlineSBI                                                                                                    |                                                                                                    |             | ]]        |        |        |    | We | elcom | e to In | nterne | et Bar | nking  |    |   |     |      |          |                   |                    |
|             | (CARE: Username and password are case and password are case and pa | sensitive.)<br>SONAL CORPORATE<br>KING BANKING                                                                                                    | ~           | !<br>9    | @<br>6 | #      | \$ | %  | 1     | 8       | *      | (<br>5 | )<br>7 | -  | + |     |      |          |                   |                    |
|             | Username*                                                                                                    | New User? Register here                                                                                                    | e           | q         | r      | w      | t  | 0  | у     | p       | u      | i      | {      | }  | 1 |     |      |          |                   |                    |
|             | Password*                                                                                                    | Forgot Login Password<br>Forgot Username                                                                                                    | v           | x         | g<br>z | c      | m  | b  | n     | n<br><  | >      | ;      | :      | •  | • |     |      |          |                   |                    |
|             | Login Reset                                                                                                    |                                                                                                    |             | C         | APS LO | СК     |    |    | (     | CLEAR   |        |        | ?      | •  | , |     |      |          |                   |                    |
|             | For better security use the Online Virtual Keyboard                                                                                                    | to login. FAQ   About Phishing                                                                                                    | g           |           |        |        |    |    |       |         |        |        |        |    |   |     |      |          |                   |                    |
|             | <ul> <li>Click here to abort this transaction and</li> <li>Mandatory fields are marked with an a</li> <li>Do not provide your username and pa</li> <li>Your username and password are hig</li> <li>Please do not call Contact Centre or tr</li> </ul>                                                                                                    | I return to the Kerala Egrass site.<br>sterisk (*)<br>ssword anywhere other than in this page<br>hly confidential. Never part with them.SBI will ne<br>to raise CMS complaint on the day of fransact | ever ask fi | or this i | nforma | ation. |    |    |       |         |        |        |        | ĵ  |   |     |      |          |                   |                    |
| 🕼 Start 🤌 🚞 |                                                                                                    |                                                                                                    |             |           |        |        |    |    |       |         |        |        |        |    |   | * [ | 8 10 | 3<br>7/: | :07 PM<br>24/20 1 | ا <u>ب</u><br>ه وا |

കാർഡ് മുഖേനയാണ് ഇടപാട് നടത്തുന്നതെങ്കിൽ താഴെക്കാഌന്ന സ്തീൻ

#### കാണാനാക്ടം.

| e-Treasury X  | paystage.com/AccosaPG/PGServer X +                                                                                                    | <u>_ @ ×</u>               |
|---------------|----------------------------------------------------------------------------------------------------|----------------------------|
| ← → ♂ ŵ       | ① 🔒 enStage Software Pvt Ltd (IN)   https://www.paystage.com/AccosaPG/PGServer ···· (                                                                                                    | ♥☆ IIN 10 \$ =             |
|               | Welcome to Federal Bank PC   Covered by WEBNO:   We accept credit and debt cards from VESA MeaterCard   Rupay [Including Meesto]:     Rupay:   MasterCare:   VISA   1234 0000 0000 5789     Name on Card *   Including Meestop:   Merchant Name:   Teasaury Kerdia Governni   Amount:   100.00     Provertion:     Provertion:     Including Meestop:     Including Meestop: |                            |
|               |                                                                                                    |                            |
| 🌆 Start 🙆 🚞 💽 |                                                                                                    | ▲ 100 2:55 PM<br>7/24/2019 |

# UPI യുടെ Window

| e-Treasury X  | Easy Payments X +                    |                                                                                                    |     |        |                    | 8×        |
|---------------|--------------------------------------|----------------------------------------------------------------------------------------------------|-----|--------|--------------------|-----------|
| ← → C' ŵ      | i 🔒 https://epay.federalbank.co.in/l | FedPaymentsV1/payments.ashx                                                                                                    | ⊠ ☆ | III\ 🗊 | ۲                  | ≡         |
|               |                                      | <section-header><section-header><section-header><section-header><text><text></text></text></section-header></section-header></section-header></section-header> |     |        |                    |           |
| 灯 Start 🖉 🚞 💽 | 0 赵 🖾 🔛                              |                                                                                                    | × [ | 8 🗊 💧  | 3:08 PN<br>7/24/20 | 1<br>19 🚾 |

## Bhart QR code

| e-Treasury    | X BillDesk - All Your Payments. Sin                                                                    | a⊨ × +                                                               |                              |              |          |      |      | _ 5                   | ١× |
|---------------|----------------------------------------------------------------------------------------------------|----------------------------------------------------------------------|------------------------------|--------------|----------|------|------|-----------------------|----|
| ← → ♂ ŵ       | i 🔒 https://pgi.billdesk                                                                               | .com/pgidsk/ProcessPayment;jsessionid=0000ziSQ                       | 8-gsDvu8B32CytOWRZY:1a7ou2u2 | 9?wpage= 🗐 🚥 |          | lii\ |      | ٢                     | ≡  |
| ← → C û       | <ul> <li>① ▲ https://pgi.billdesk</li> <li>① Internet Banking</li> <li>[III], BharatQR &gt;</li> </ul> | Com/pgidsk/ProcessPayment; jsessionid=0000215Q<br>Pay using BharatQR | 8-gsDvu8B32CytOWRZY:1a7ou2u2 | 97wpage=     | ₹ 100.00 | III\ |      | ٢                     |    |
| 🕼 Start 🥝 🧱 🖸 |                                                                                                    |                                                                      |                              |              | BillDesk | * 😼  | (b 7 | 3: 11 PM<br>/24/20 19 |    |

ഇടപാട് Success ആയാൽ ചെലാൻ ( TR I2A) വരുകയും അത് പ്രിൻറ് എടുക്കാൻ സാധിക്കുകയും ചെയ്യും.

| Welcome to GRAS | ×      | Welcome to GR | AS                           | ×          | Welcome to GRAS         | ×                                                          | frmEpayEchallanPrint.php                                   |          | ×                  | +       |  |   |     |           |             |            | _                  | B×      |
|-----------------|--------|---------------|------------------------------|------------|-------------------------|------------------------------------------------------------|------------------------------------------------------------|----------|--------------------|---------|--|---|-----|-----------|-------------|------------|--------------------|---------|
| ← → ♂ ŵ         |        | 🗊 🔒 D         | EPARTMENT OF T               | REASURI    | E (IN) https://etre     | asury.kerala.g                                             | ov.in/challan/views/frmEpay                                | /Echalla | nPrin              | nt.php  |  | 🖻 | ) ☆ |           | lii\        |            | ٢                  | Ξ       |
|                 | 1 of 1 |               |                              |            | (See rule               | - + 100<br>GOVERNMEN<br>e-CHJ<br>(TR 1<br>102( c ) and 124 | T OF KERALA<br>ALAN<br>12 A)<br>4 of Kerala treasury code) |          |                    | in prip |  |   | н   | кл<br>2 м | 9           |            |                    | >>      |
|                 |        |               | GRN KL00403750<br>Department | Motor ∨e   | chicles                 |                                                            | Date 01/07/2019-11:28:49<br>Department Ref No. 4608/C/5    | 3711/201 | 19                 |         |  | - |     |           |             |            |                    |         |
|                 |        |               | Remittance Type              | FEES       |                         |                                                            | Р                                                          | ayer Det | tails              |         |  |   |     |           |             |            |                    |         |
|                 |        |               | Office Name                  | JT RTO     | CHERTHALA-              |                                                            | TIN/Remitter Code(If Any)                                  |          |                    |         |  |   |     |           |             |            |                    |         |
|                 |        |               | Remittance Detail            | 8          |                         | Amount In Rs.                                              | PAN No. (If Appliacable)                                   |          |                    |         |  |   |     |           |             |            |                    |         |
|                 |        |               | (0041-00-102-99-0            | )) Taxes o | n vehicles,Receipts und | 2440.00                                                    | Full Name                                                  | VARKE    | e <del>v e v</del> | -       |  |   |     |           |             |            |                    |         |
|                 |        |               |                              |            |                         |                                                            | Flat/Block No.                                             |          |                    |         |  |   |     |           |             |            |                    |         |
|                 |        |               |                              |            |                         |                                                            | Premises/Building                                          |          |                    |         |  |   |     |           |             |            |                    |         |
|                 |        |               |                              |            |                         |                                                            | Road/Street                                                |          |                    |         |  |   |     |           |             |            |                    |         |
|                 |        |               |                              |            |                         |                                                            | Area/Locality                                              |          |                    |         |  |   |     |           |             |            |                    |         |
|                 |        |               |                              |            |                         |                                                            | Town/City/District                                         |          |                    |         |  |   |     |           |             |            |                    |         |
|                 |        |               |                              |            |                         |                                                            | PIN                                                        |          |                    |         |  |   |     |           |             |            |                    |         |
|                 |        |               |                              |            |                         |                                                            | Purpose (If Any)                                           |          |                    |         |  |   |     |           |             |            |                    |         |
| 🎝 Start 🙆 🚞     |        | 0             |                              |            |                         | 1                                                          | 1                                                          |          |                    |         |  |   |     | * [       | <b>8</b> 10 | <b>(</b> ) | 11:16 A<br>7/27/20 | M<br>19 |

#### ഇടപാടുകാരൻറെ രജിസ്ട്രേഷൻ

സ്ഥിരമായി ഇ-ട്രഷറി മുഖാന്തരം ഇടപാട് നടത്തുന്ന ആൾക്കാർക്ക് ഇടപാടുകാരൻ ഒറ്റത്തവണ നൽകുന്ന വിവരങ്ങൾ ശേഖരിച്ച് സൂക്ഷിക്കുകയും ഇടപാട് നടത്തുന്ന സമയത്ത് വീണ്ടും വ്യക്തിഗത വിവരങ്ങൾ നൽകുന്നത് ഒഴിവാകുകയും ചെയ്യുന്നു.

ഇതിനായി താഴെക്കാണിക്കുന്ന പ്രകാരം ചെയ്ത് User ID യും Password ഉം create ചെയ്യേണ്ടതാണ്. New Registration Menu വിൽ Click ചെയ്ത് contact Informations പൂരിപ്പിക്കേണ്ടതാണ്.

| Sign Up For E-Challan | × +                         |                                                                                                    | <u>_8×</u>            |
|-----------------------|-----------------------------|----------------------------------------------------------------------------------------------------|-----------------------|
| ← → ℃ ŵ               | 🗇 🔒 DEPARTMENT OF TREASU    | RIE (IN)   https://etreasury.kerala.gov.in/challan/views/frmSignUp.php … 😌 🏠                                                     | II\ 🖸 📽 ≡             |
|                       | Government of Kerala        | tment of Treasuries<br>such of Treasuries                                                                                        |                       |
|                       |                             | CONTACT INFORMATION                                                                                                    |                       |
|                       | Full Name (max 75) *        | Fields marked with (*) are compulsory.                                                                                           |                       |
|                       | District *                  | {SELECT DISTRICT}                                                                                                    |                       |
|                       | Town/City/Area/Locality*    |                                                                                                    |                       |
|                       | Road/Street/Post Office *   |                                                                                                    |                       |
|                       | Premises/Building/Village * |                                                                                                    |                       |
|                       | Flat/Door/Block No. *       |                                                                                                    |                       |
|                       | PIN *                       |                                                                                                    |                       |
|                       | Contact Number (LandLine)   | STD Phone No (Mobile)                                                                                                    |                       |
|                       | Email ID1                   |                                                                                                    |                       |
|                       | Alternate Email ID1         |                                                                                                    |                       |
|                       | PAN Number                  |                                                                                                    |                       |
|                       |                             | PERSONAL INFORMATION                                                                                                    |                       |
|                       | User Name *                 | Minimum 4 characters are required.Please Enter Lowercase chracters only                                                          |                       |
|                       | Password *                  | Password field should have atleast one special character,one digit and one<br>Uppercase letter Minimum & Characters are requird. |                       |
|                       | Re-Enter Password *         | Re-enter password is case sensetive.                                                                                             |                       |
|                       | Security Question *         | {SELECT SECURITY QUESTION}                                                                                                    |                       |
|                       | Password                    |                                                                                                    |                       |
|                       | Word Verification *         | ZGUTIKN Letters are case-sensitive<br>Type the characters you see in the picture                                                 |                       |
|                       |                             | Save Reset Home                                                                                                    |                       |
| 🌆 🖓 Start 🖉           |                             | \$                                                                                                    | 11:16 AM<br>7/16/2019 |

ഇങ്ങനെ ലഭിച്ച User ID യും Password ഉം ഉപയോഗിച്ച് കയറി MAKE PAYMENT മെന്രവിൽ CLICK ചെയ്ത് ADD DEPARTMENT ൽ ആവശ്യമായ വിവരങ്ങൾ നൽകേണ്ടതാണ്.

| e-Treasury X +                                                                                                    |                                          | × |
|----------------------------------------------------------------------------------------------------|------------------------------------------|---|
| ( → C û DEPARTMENT OF TREASURIE (IN) https://etreasury.kerala.gov.in/challan/views/testFrameNew2.php … ♡ ☆                                            | III\ 🗊 🔹 🗉                               | = |
| e-Treasury<br>environment of Kerala event gateway to Government Receipts Department of Tr                                                             | reasuries                                | - |
| User : RAJAGOPAL VS Last Login : 10/11/2017 11:06                                                                                                    |                                          |   |
| Home Make Payment Payee Profile Challan History Change Password Feed Back Form Logout                                                                 |                                          |   |
| Select your Mode of Payment © e-Payment © Customized Challan                                                                                          |                                          |   |
| Note: You can create multiple profiles for different departments according to TaxId,Place of Payment etc. This will be one time entry. Add Department |                                          |   |
| SELECT DEPARTMENT TO SEE PAYEE PROFILE: {SELECT }                                                                                                    |                                          |   |
|                                                                                                    |                                          |   |
|                                                                                                    |                                          |   |
|                                                                                                    |                                          |   |
|                                                                                                    |                                          |   |
|                                                                                                    |                                          |   |
|                                                                                                    |                                          |   |
|                                                                                                    |                                          |   |
|                                                                                                    |                                          |   |
|                                                                                                    |                                          |   |
|                                                                                                    |                                          |   |
|                                                                                                    |                                          |   |
| •                                                                                                    |                                          | Ť |
| 🎦 🔁 🔄 💽 🚺 🔝 📰                                                                                                    | ★ 100 100 100 100 100 100 100 100 100 10 |   |

#### **TSB** remittance

TSB ഇടപാടിന് CHALAN REMITTANCE നു കീഴിലെ TSB RECEIPT ബട്ടണിൽ അമർത്തുക

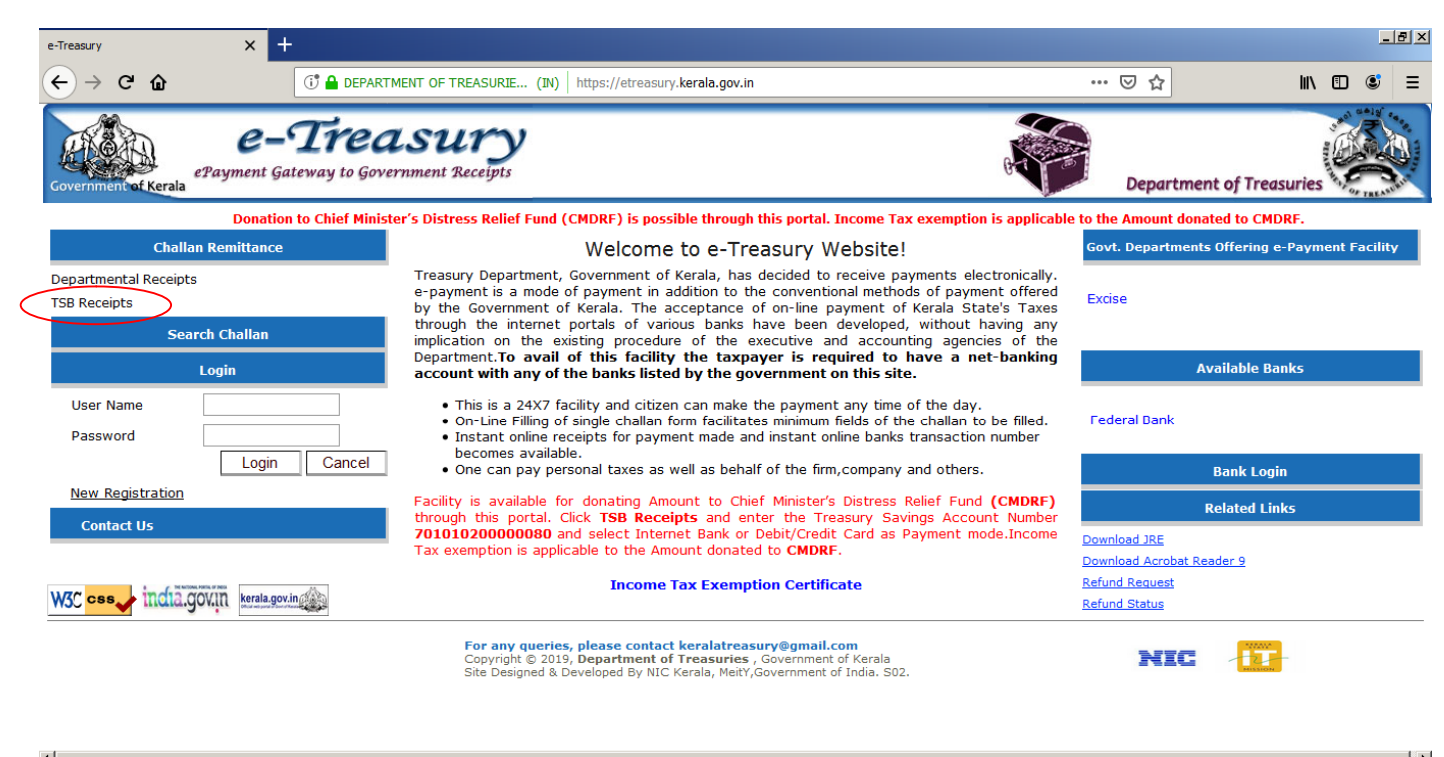

| •       |                 | 1 · · · · · · · · · · · · · · · · · · ·  |
|---------|-----------------|------------------------------------------|
| 灯 Start | a 🥔 🚞 🔍 💽 🝯 🔚 📳 | ★ 100 100 100 100 100 100 100 100 100 10 |

ACCOUNT TYPE, ACCOUNT NUMBER, AMOUNT മുതലായവ പൂരിപ്പിച്ചശേഷം ഇടപാട് നടത്തന്ന വിധം SELECT ചെയ്ത് CHALAN REMITTANCE പോലെ ഇടപാട് നടത്തി CHALAN PRINT എടുക്കാവുന്നതാണ്.

#### അടച്ച ചെലാൻ കാണവാന്രം പ്രിൻറ് എടുക്കുവാന്രം

ഇടപാട് പൂർത്തിയായ സമയത്തോ പിന്നീടോ ഇടപാടുകാരന് ചെലാൻ ലഭിച്ചില്ലെങ്കിൽ അയാൾക്ക് ഹോം പേജിലെ <u>*Search chalan*</u> menu വിലൂടെ GRN നൽകി ചെലാൻ കാണാവുന്നതാണ്.

| e-Treasury X 🔥 Problem loading page | × e-Treas               | Jry                                     | × +                                                                 |                         |              |   | <u>_ 8 ×</u>                          |
|-------------------------------------|-------------------------|-----------------------------------------|---------------------------------------------------------------------|-------------------------|--------------|---|---------------------------------------|
|                                     | IT OF TREASURIE (1      | N)   https://e                          | etreasury.kerala.gov.in/#                                           |                         |              | ⊌ | ☆ ॥\ ฃ ≋ ≡                            |
| Covernment af Kerala                | SU Search Ch<br>ment Re | i <b>allan - Mozilla</b><br>(IN)   http | ) Firefox<br>s://etreasury.kerala.gov.in/challan/<br>Search Challan | views/frmSearchChallanV | VithO 🚥 💟 🏅  |   | epartment of Treasuries               |
| Donation to Chief Minis             | ster's Di               | epartment                               | {SELECT ONE}                                                        | •                       | T            |   | e Amount donated to CMDRF.            |
| Challan Remittance                  | C                       | istrict                                 | {SELECT ONE}                                                        |                         |              |   | partments Offering e-Payment Facility |
| Departmental Receipts               | Treasur                 | lank                                    | {SELECT}                                                            |                         |              |   |                                       |
| TSB Receipts                        | e-paym<br>by the        | mount                                   |                                                                     |                         |              |   | ehicle Department(MVD)                |
| Search Challan                      | through                 | GRN                                     |                                                                     |                         |              |   |                                       |
|                                     | Departir C              | IN                                      |                                                                     |                         |              |   |                                       |
| Login                               | accoun B                | lank PRN<br>Reference                   |                                                                     |                         |              |   | Available Banks                       |
| User Name                           | • TI                    | lo.)                                    |                                                                     |                         |              |   | ank of India                          |
| Password                            | • In                    | NOTE :- PIE                             | ase enter ettner GKN or Bank<br>No.                                 | CIN or Bank Paymen      | t Reference  |   |                                       |
| Login Cancel                        | • Oi                    |                                         | Search                                                              |                         |              |   | Bank Login                            |
| New Registration                    | Facility                |                                         |                                                                     |                         | Payment      |   | Delete d Liele                        |
| Contact Us                          | through                 | GRN                                     | Party Name                                                          | Amount                  | verification |   | Related Links                         |
|                                     | Tax exe                 |                                         | Record Not F                                                        | ound                    | with bank    |   | JRE<br>Acrobat Reader 9               |
| a contraction and a second second   |                         |                                         |                                                                     |                         |              |   | equest                                |
| W3C css india.gov.in kerala.gov.in  |                         |                                         |                                                                     |                         |              |   | atus                                  |
|                                     |                         |                                         |                                                                     |                         |              |   |                                       |
|                                     | Sit                     |                                         |                                                                     |                         |              |   | NIC IT-                               |
|                                     | 0                       |                                         |                                                                     |                         |              |   |                                       |
|                                     |                         |                                         |                                                                     |                         |              |   |                                       |
| fra I                               |                         |                                         |                                                                     |                         |              |   |                                       |
|                                     |                         |                                         |                                                                     |                         |              |   | 12:20 PM                              |
| 🎦 Start 👌 🚞 🚺 💽 😓 🖉                 |                         |                                         |                                                                     |                         |              |   | * 😼 🔚 🕼 12:29 PM 💻                    |

#### ഓൺലൈൻ റീഫണ്ട്

അധികമായി അടച്ച തുക / സേവനം ലഭിക്കാനായി ഉപയോഗിക്കാത്ത തുക, ONLINE ആയി റീഫണ്ട് നടത്താൻ ഇ-ട്രഷറിയിൽ '<u>refund request'</u> എന്ന MENU വിൽ CLICK ചെയ്യുക

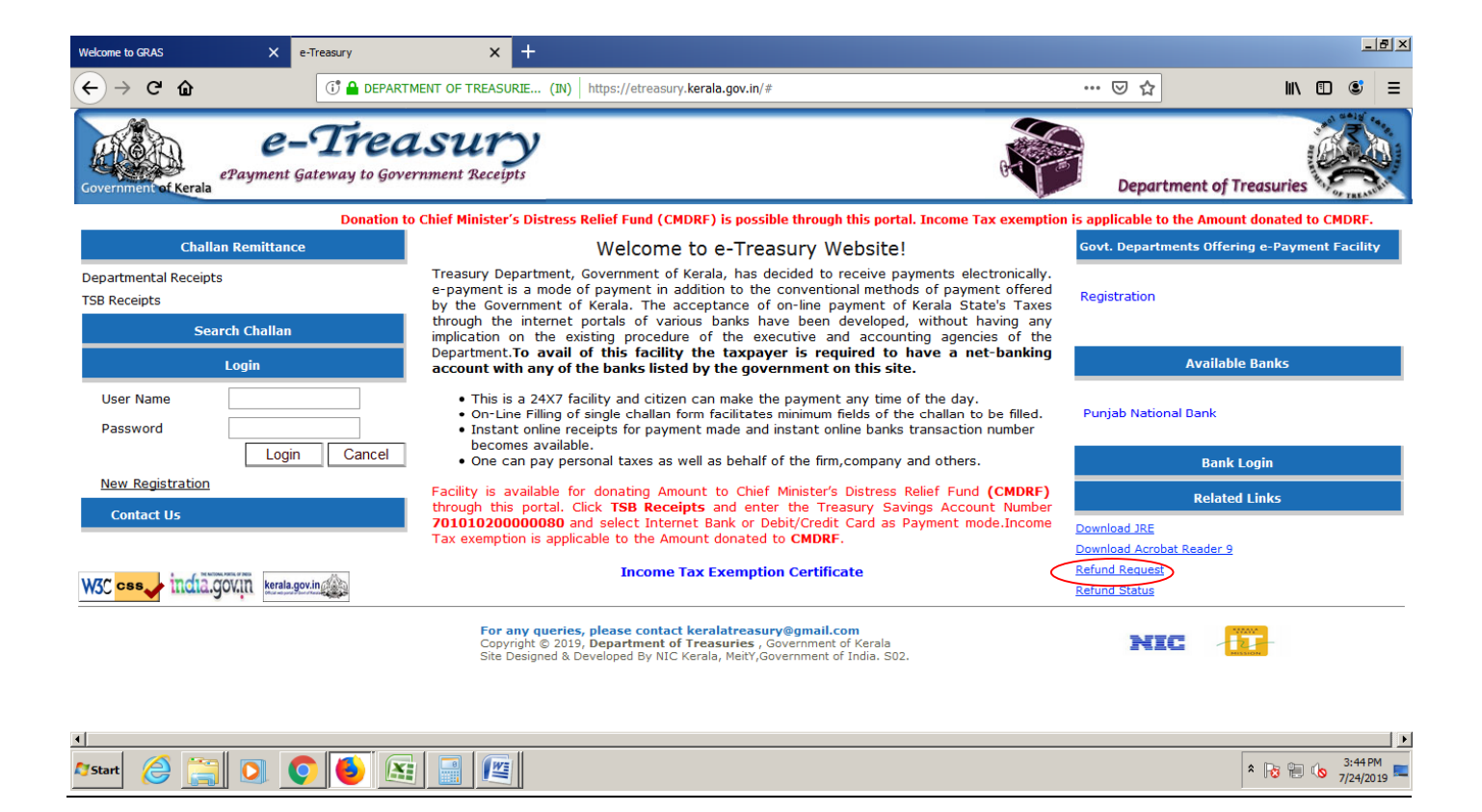

REFUND REQUEST ൽ CLICK ചെയ്യമ്പോൾ കാണുന്ന SCREEN ൽ GRN നമ്പരും തുകയും

#### നൽകണം.

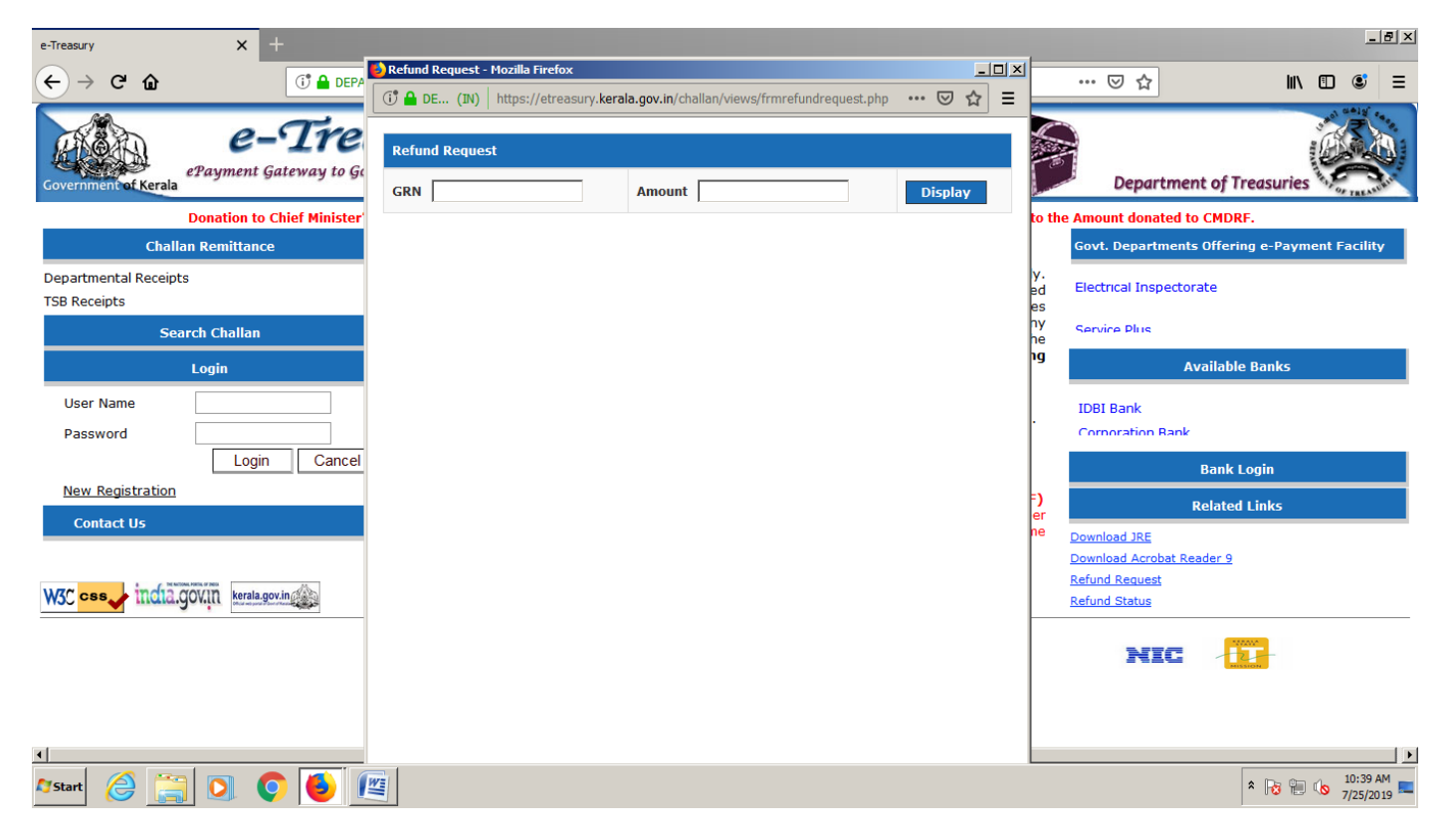

അപ്പോൾ കാണുന്ന SCREEN ൽ തിരിച്ചറിയൽ രേഖ, അതിന്റെ നമ്പര്, MOBILE NUMBER, BANK ACCOUNT NUMBER, IFSC തുടങ്ങിയവ നൽകണം. ഇത് നൽകി കഴിഞ്ഞാൽ ഈ REQUEST അതാത് ഓഫീസിലേയ്ക്ക് (RTO, REGISTRATION DEPARTMENT തുടങ്ങിയവ) അംഗീകാരത്തിനായി പോവുകയും ചെയ്യും.

| e-Treasury X 🛕 Problem loa 🚺        | efund Request - Mozilla I | Firefox                     |                       |                    |            | I X                 |                                                              |                      | <u>8 ×</u>  |
|-------------------------------------|---------------------------|-----------------------------|-----------------------|--------------------|------------|---------------------|--------------------------------------------------------------|----------------------|-------------|
| $(\leftarrow) \rightarrow$ C' $(c)$ | 🕈 🔒 DE (IN)   https:/     | /etreasury. <b>kerala.g</b> | ov.in/challan/views/f | rmrefundrequest.pl | hp … 🛛 🕁   | =                   | ⊌ ☆                                                          | III\ 🗊 📽             | ≡           |
| ePayment Gateway to                 | Chalan Details            | 10/07/0010                  |                       |                    |            |                     | Department of Tr                                             | easuries             | 1. I. I. I. |
| Donation to                         | Entry Date                | 10/07/2019                  |                       |                    |            | n is ann            | licable to the Amount donat                                  | ed to CMDRE          |             |
| Challan Remittance                  | Party Name                | TRANSPORT                   | Address               |                    |            |                     | Govt. Departments Offerin                                    | g e-Payment Facility |             |
| Departmental Receipts               | Challan Amount            | 3000(Rs)                    | Bank Details          | T19191084501       | 1ZM619 FPG | ally.               |                                                              |                      |             |
| TSB Receipts                        | Remittance Details        |                             |                       |                    |            | ered<br>axes<br>any | Mining and Geology                                           |                      |             |
|                                     | SI No Scheme D            | etails                      |                       |                    | Amount(Rs) | the<br>king         | Availablo                                                    | Panks                |             |
|                                     | 1 (0041-00-               | 101-99-00) Taxes            | on vehicles,Receip    | ts und             | 3000       |                     | Available                                                    | BallkS               |             |
| Password                            | Disbursement Details      |                             |                       |                    |            | ed.<br>er           | Dank of Daroda                                               |                      |             |
| Login Canc                          | Refund                    |                             | 3000 Mobile N         | umber              |            |                     | Bank L                                                       | ogin                 |             |
| New Registration                    | Amount *                  |                             | *                     |                    |            | nRF)                | Related                                                      | Links                |             |
| Contact Us                          | ID Proof *                | Select                      | ID Numb               | er *               |            | ome                 | Download JRE                                                 |                      |             |
| W3C cos incla.gov.in kerala.gov.in  | Credit Account Det        | ails                        |                       |                    |            |                     | Download Acrobat Reader 9<br>Refund Request<br>Refund Status |                      |             |
|                                     | IFS Code                  |                             | Invalid IFS Code      |                    |            |                     | NIC 🦺                                                        |                      |             |
|                                     | Account Number            |                             |                       |                    |            |                     |                                                              |                      |             |
|                                     | Account Type              |                             | Select                | <b>v</b> [         |            |                     |                                                              |                      | •           |
| Arstart 🤌 🚞 💽 📀 🚺                   |                           |                             |                       |                    |            |                     |                                                              | 12:53 PM<br>7/16/201 | 1<br>19 📼   |

Refund ൻറെ തൽസ്ഥിതി REFUND STATUS MENU വിലൂടെ അറിയാൻ സാധിക്കം.

| e-Treasury                                                                   | 🚯 Refund Status - Mozilla Firefox                                                 | <u>_ 0 ×</u> |                                                                                                    |                                                                       |                             | _ 8 ×                 |
|------------------------------------------------------------------------------|-----------------------------------------------------------------------------------|--------------|----------------------------------------------------------------------------------------------------|-----------------------------------------------------------------------|-----------------------------|-----------------------|
| (←) → C' ŵ                                                                   | (1) 🗎 DE (IN)   https://etreasury.kerala.gov.in/challan/views/frmrefundstatus.php | ເ ☆ 🗉        |                                                                                                    | ⊌ ☆                                                                   | lii\ 🗊                      | € =                   |
| Government of Kerala                                                         | Refund Status  C Refund Request Number C GRN  Refund Request Number               |              | ax exemption is applical                                                                                                    | Departmen                                                             | t of Treasuries             |                       |
| Challan Remi<br>Departmental Receipts<br>T5B Receipts<br>Search Cha<br>Login | Display Exit                                                                      |              | ments electronically.<br>s of payment offered<br>Kerala State's Taxes<br>without having any<br>ing agencies of the<br><b>ave a net-banking</b> | Govt. Departments                                                     | Offering e-Payment Fi       | acility               |
| User Name Password                                                           |                                                                                   |              | f the day.<br>challan to be filled.<br>ransaction number                                                                                       | Canara Dank                                                           |                             |                       |
| New Registration<br>Contact Us                                               |                                                                                   |              | nd others.<br>elief Fund <b>(CMDRF)</b><br>ngs Account Number<br>ayment mode.Income                                                            | R<br>Download JRE                                                     | Bank Login<br>Ielated Links |                       |
| W3C css incla.govin                                                          |                                                                                   |              |                                                                                                    | Download Acrobat Rea<br><u>Refund Request</u><br><u>Refund Status</u> | ader 9                      |                       |
| a                                                                            |                                                                                   |              |                                                                                                    | NIC                                                                   | -                           |                       |
| Start 🎯 🚞 🖸                                                                  |                                                                                   |              | 1                                                                                                    |                                                                       | × 😼 🗐 🕼 7                   | 12:54 PM<br>1/16/2019 |

REFUND STATUS നോക്കുമ്പോൾ *Refund request submitted. Waiting for Department Authorisation* ആണ് കാണന്തവെങ്കിൽ REQUEST അംഗീകാരത്തിനായി അതാത് ഓഫീസിൽ (Registration, RTO,Drugs control etc.) PENDING ആണ് എന്നാണ് ഈ REQUEST ന് AUTHORISATION അതാത് DEPARTMENT ൽ നിന്നും ലഭിച്ചാൽ മാത്രമേ ഇ-ട്രഷറിക്ക് റീഫണ്ട് നൽകാൻ സാധിക്കുകയുളള്ള.

| e-Treasury                          |                        | e-Treasury                       | Refund Status - Mozilla Firefox                |                                  | _   |     | _ <u>= </u> = ×                                  |
|-------------------------------------|------------------------|----------------------------------|------------------------------------------------|----------------------------------|-----|-----|--------------------------------------------------|
| ← → ♂ ŵ                             |                        | 🕕 🔒 DEPARTM                      | () DE (IN)   https://etreasury.kerala.gov.in/o | hallan/views/frmrefundstatus.php | ⊠ ☆ | ] = |                                                  |
| Government of Kerala                | <b>e</b> Payment       | <b>-Trea</b><br>Gateway to Gover | Refu<br>Refund Req                             | nd Status<br>uest Number © GRN   |     |     | Department of Treasuries                         |
|                                     | Donation to            | OChief Minister's Di             | Refund Request Numbe                           | 2 <del>019000455</del>           |     |     | Amount donated to CMDRF.                         |
| Chal                                | lan Remittan           | ce                               | Display                                        | Exit                             |     |     | Govt. Departments Offering e-Payment Facility    |
| Departmental Receip<br>TSB Receipts | ots                    |                                  |                                                |                                  |     | 1   | Factories and Boilers                            |
| Se                                  | earch Challan<br>Login |                                  |                                                |                                  |     |     | Available Banks                                  |
| User Name<br>Password               |                        |                                  | GRN <u></u>                                    | etails<br><del>C</del>           |     |     | Canara Dank                                      |
|                                     | Logi                   | in Cancel                        | Refund Amount :300                             |                                  |     |     | Bank Login                                       |
| New Registration                    | 1                      |                                  | Status :Refund Request Sub<br>Authorization.   | mitted. Waiting for Department   | >   |     | Related Links                                    |
| Contact Us                          |                        |                                  |                                                |                                  |     |     | <u>Download JRE</u><br>Download Acrobat Reader 9 |
| W3C css india                       | .gov.in kerala         | .gov.in                          |                                                |                                  |     |     | Refund Request<br>Refund Status                  |
|                                     |                        |                                  |                                                |                                  |     |     | NIC 📅                                            |
| Manual 🖉 🖂                          |                        |                                  | 2                                              |                                  |     |     | ▶ □ □ 1 3:59 PM _                                |
| Start 🕝 📑                           |                        | V V 🖄                            | 2                                              |                                  |     |     | ^ 🔞 🐨 🕓 7/16/2019 🔚                              |

Status - '*Department authorized. Waiting for etreasury approval*', എന്നാണെങ്കിൽ പ്രസ്തത ഓഫീസ് അംഗീകരിക്കുകയും ഇട്രഷറിയിൽ PENDING ആണെന്നുമാണ്.

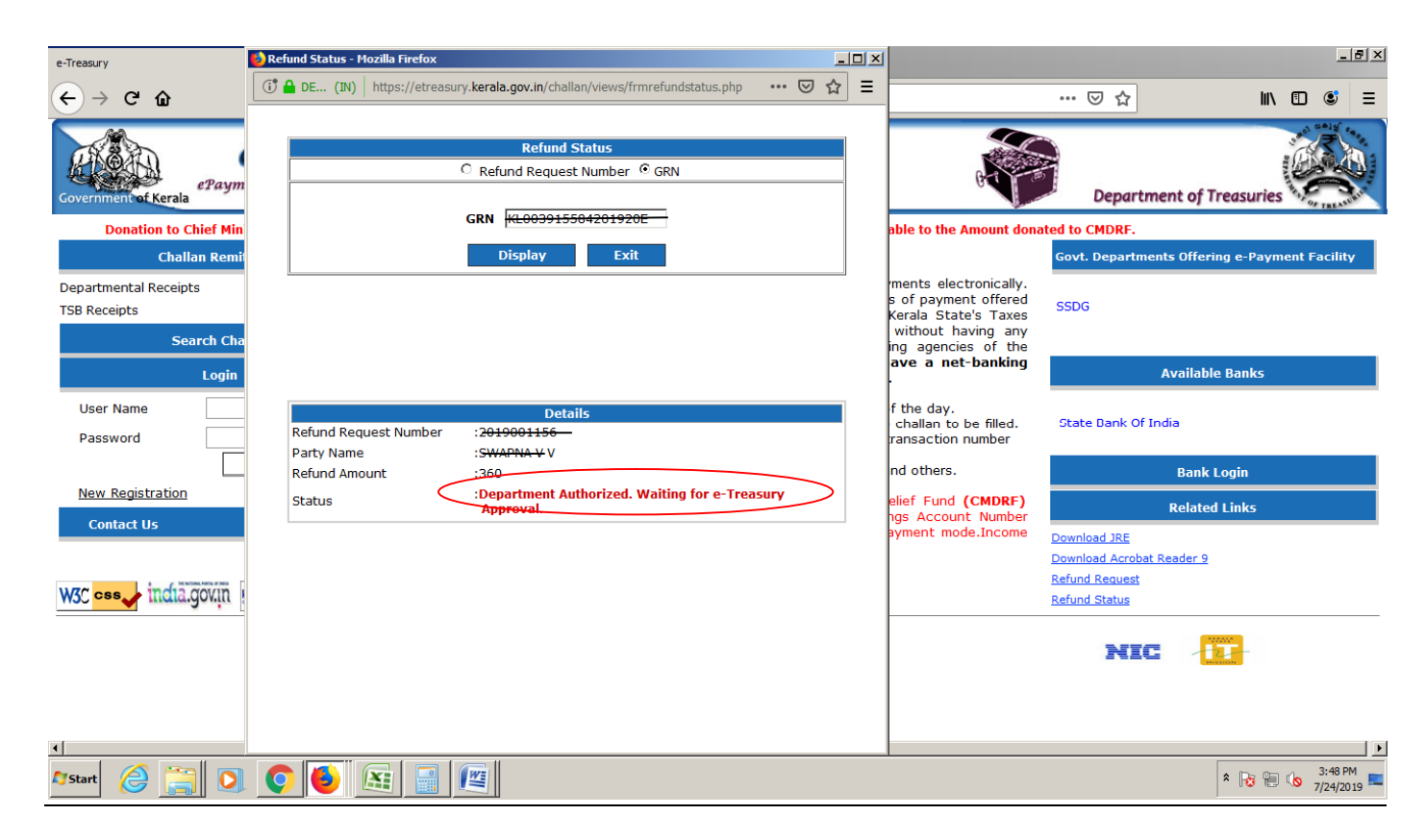

Status `*e-Treasury Officer Approved and send to RBI for Credit*. എന്നാണെങ്കിൽ ഇ ട്രഷറിയിൽ നിന്നും ബാങ്കിൽ ക്രഡിറ്റ് ചെയ്യാനായി RBI യ്ക്ക് നൽകിയിട്ടുണ്ട് എന്നാണ്.

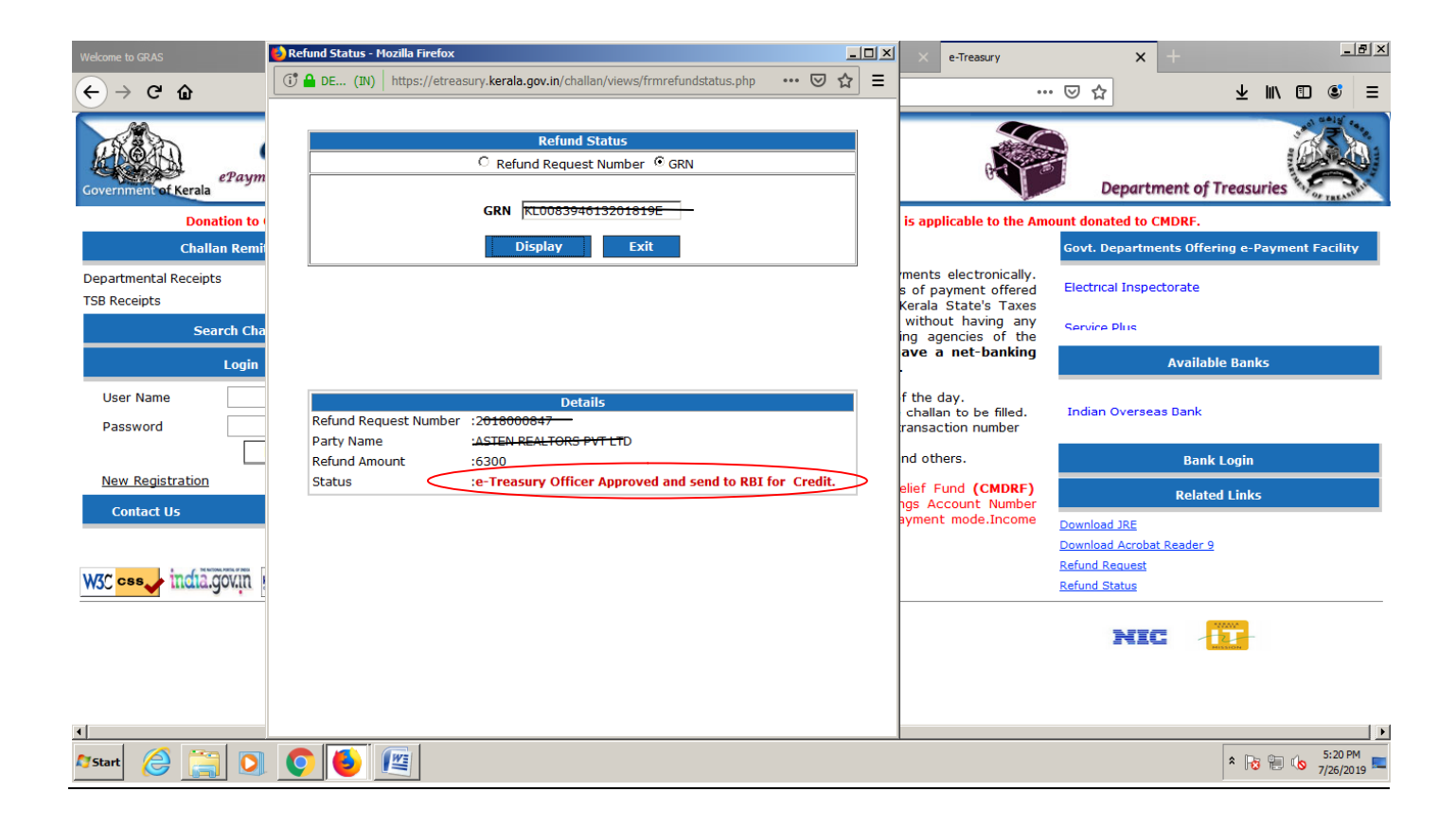

Status *Settled /Delivered* എന്നാണെങ്കിൽ തുക ഇടപാടുകാരൻറെ ബാങ്ക് അക്കൗണ്ടിൽ ക്രഡിറ്റ് ചെയ്തിട്ടുണ്ട് എന്നാണ്.

| S e-Treasury                                        | efund Status - Mozilla Firefox                                                                                         | _   |   | 1                                                                                                    |                                               |
|-----------------------------------------------------|----------------------------------------------------------------------------------------------------|-----|---|----------------------------------------------------------------------------------------------------|-----------------------------------------------|
| $\leftrightarrow$ $\rightarrow$ C (i) https://et    | DE (IN) https://etreasury.kerala.gov.in/challan/views/frmrefundstatus.php                                              | ⊠ ☆ | Ξ | _                                                                                                    | ☆ 🚱 :                                         |
| 🗰 Apps 📓 Treasury mail 🔇                            | Defend Status                                                                                                    |     |   | PIMS 🌆 eoffice                                                                                         |                                               |
|                                                     | Refund Request Number C GRN                                                                                            |     |   |                                                                                                    |                                               |
| Government of Kerala                                | Refund Request Number 2019000101                                                                                       |     |   | 99                                                                                                    | Department of Treasuries                      |
| Donation to                                         | Display Exit                                                                                                    |     |   | tion is applicable to the                                                                              | e Amount donated to CMDRF.                    |
| Challan Remi                                        |                                                                                                    |     |   | onto electronically, e-                                                                                | Govt. Departments Offering e-Payment Facility |
| Departmental Receipts<br>TSB Receipts<br>Search Cha |                                                                                                    |     |   | f payment offered by<br>State's Taxes through<br>ng any implication on<br>partment. <b>To avail of</b> | Secretariat-General Administration            |
| Login                                               | Details                                                                                                    |     |   | int with any of the                                                                                    | Available Banks                               |
| User Name                                           | GRN         :KL011619211201819E           Party Name         :50000           Refund Amount         :ASWATHE TIMBERS - |     |   | the day.<br>challan to be filled.<br>ransaction number                                                 | IDBI Bank                                     |
|                                                     | RBI Status :SETTLED.                                                                                                   |     |   | id others.                                                                                             | Bank Login                                    |
| New Registration<br>Contact Us                      |                                                                                                    |     |   | elief Fund (CMDRF)<br>ngs Account Number                                                               | Related Links                                 |
|                                                     |                                                                                                    |     |   |                                                                                                    | Download Acrobat Reader 9 Pefund Request      |
| W3C css india.govin                                 |                                                                                                    |     |   |                                                                                                    | Refund Status                                 |
| 4                                                   |                                                                                                    |     |   |                                                                                                    | NIC III                                       |
| 87 Start 🤗 🚞 💽 🤇                                    |                                                                                                    |     |   |                                                                                                    | ★ 10:50 AM 10:50 AM 7/25/2019                 |